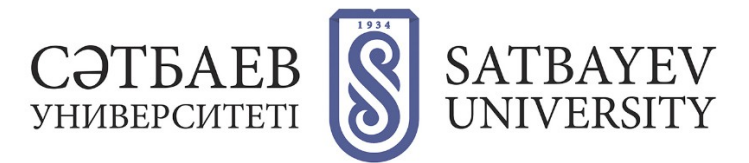

## Регистрация в Publons

1. Вход в систему:

Вариант 1:

Адрес входа: https://publons.com

Вариант 2 (через платформу Web of Science):

Адрес входа: <u>https://apps.webofknowledge.com</u> Для перехода в регистрационную анкету выберите вкладку Publons вверху страницы либо в меню «Инструменты» - «Publons».

| Web of Science InCi | tes J | ournal Citation Reports | Essential Science Indica | tors EndNote                   | Publons | Kopernio              |  |  |  |  |
|---------------------|-------|-------------------------|--------------------------|--------------------------------|---------|-----------------------|--|--|--|--|
| Web of Science      |       |                         |                          |                                |         |                       |  |  |  |  |
|                     |       |                         |                          | Инструмен                      | ты 🔺 П  | оисковые запросы и оп |  |  |  |  |
| Выбрать базу дан    | ных   | Web of Science Co       | re Collection            | EndNote<br>Kopernio<br>Publons |         |                       |  |  |  |  |
| Основной поиск      | По    | иск по автору ВЕТА Г    | Тоиск по пристатейн      | Usage Reports                  | Pa      | сширенный поиск       |  |  |  |  |

## **2.** Регистрация в Publons

Интерфейс и регистрация в Publons на английском языке.

## Вариант 1:

«Я никогда не регистрировался в Web of Science, у меня не было ResearcherID»

Адрес входа: <u>https://publons.com.</u>Кнопка «Register» в правом углу экрана. Далее необходимо заполнить регистрационную форму.

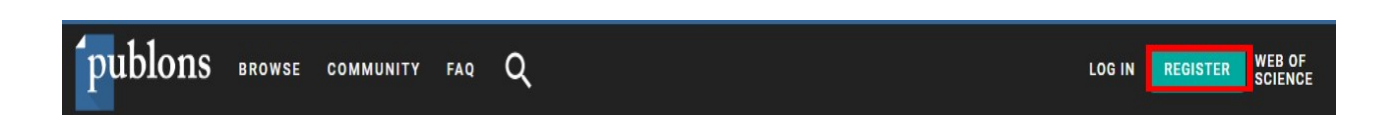

Поля для заполнения:

указать действующую электронную почту (предпочтительнее в домене @satbayev.university); создать пароль (см. правила ниже); повторить созданный выше пароль; указать Ваше имя (First name); указать Вашу фамилию (Last name). После заполнения регистрационной анкеты, необходимо завершить регистрацию, нажав на кнопку «Register» (в конце регистрационной анкеты) (кнопка становится кликабельной после заполнения всех полей анкеты).

| publons         | browse community faq Q            |                   | LOG IN | REGISTER | WEB OF<br>Science |
|-----------------|-----------------------------------|-------------------|--------|----------|-------------------|
| Home 🕨 Register |                                   |                   |        |          |                   |
|                 | Register to continue with Publons |                   |        |          |                   |
|                 | i.ivanov@satbayev.university      | Already a member? |        |          |                   |
|                 | *********                         | Sign in           |        |          |                   |
|                 | *********                         |                   |        |          |                   |
|                 | Ivan OR                           |                   |        |          |                   |
|                 | Ivanov                            |                   |        |          |                   |
|                 | Register                          |                   |        |          |                   |

Правила создания пароля (Password):

не менее 8 символов;

не длиннее 95 символов;

хотя бы одна буква латинского алфавита;

хотя бы одна цифра; без пробелов в

начале и конце;

не менее одного специального знака ( $!@#\%^*()\sim`{}[]\\&_)$ .

На указанный при регистрации электронный адрес будет отправлено письмо, содержащее ссылку подтверждения, по которой следует перейти для завершения процедуры регистрации в Publons.

После регистрации и её подтверждения система предложит ознакомить Вас с краткой информацией о Publons. Для перехода в профиль выберите опцию «Continue», а затем «Get Started».

После добавления в профиль хотя бы одной публикации из Web of Science, номер ResearcherID добавится автоматически.

Если у Вас нет проиндексированных Web of Science публикаций, для получения номера ResearcherID необходимо обратиться в службу поддержки <u>info@publons.com</u>или для получения идентификатора ResearcherID необходимо перейти по ссылке: <u>https://publons.freshdesk.com/support/solutions/articles/12000038281-what-is-myweb-of-science-researcherid</u>- и перейти по ссылке «this link».

Свой персональный идентификатор\* Вы увидите на основной странице профиля в верхней правой части экрана.

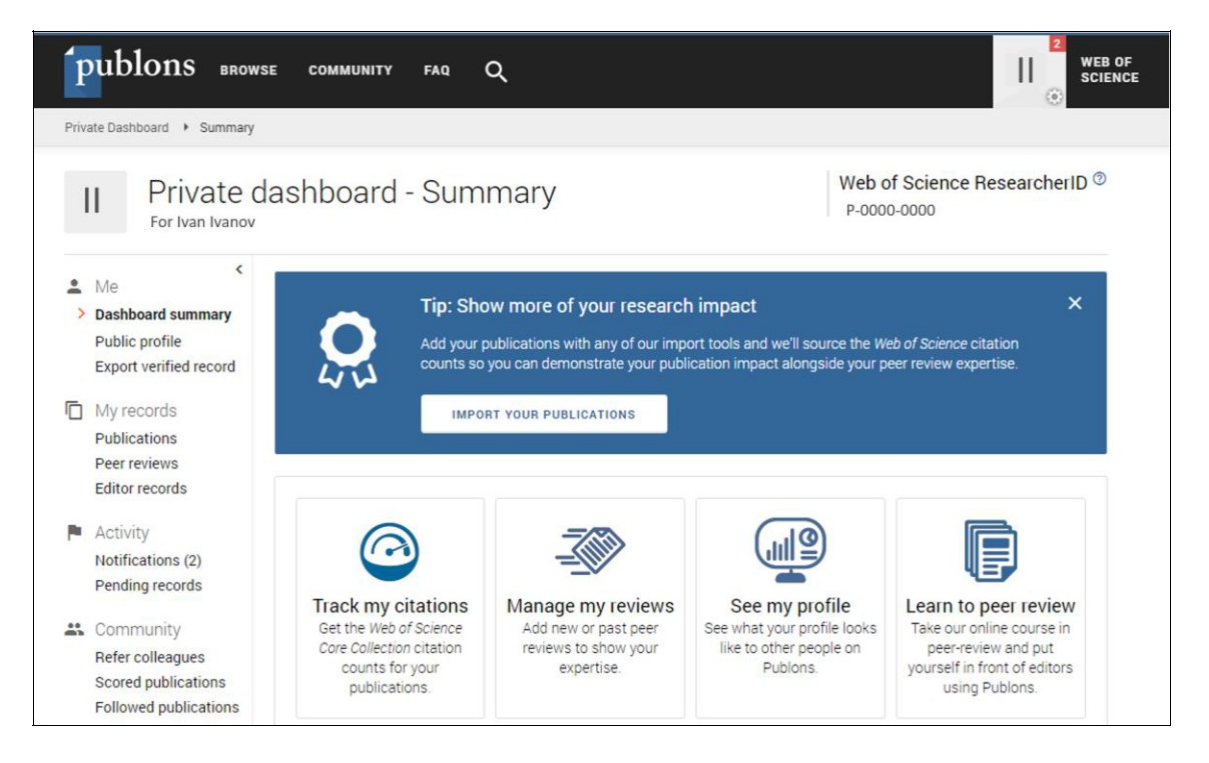

## Вариант 2:

Если у Вас уже есть регистрация (соответственно есть логин и пароль) в:

Web of Science (личный кабинет); Master Journal List; EndNote; ResearcherID.

Можно и нужно заходить в Publons по этому логину и паролю.

Адрес входа: <u>https://publons.com.</u>

Далее нажать в верхней правой части экрана «Log in».

После авторизации на платформе Publons будет доступна информация о публикациях и проведенных рецензиях. Если до момента миграции на новую платформу была учетная запись в ResearcherID, все данные автоматически <del>обновлены</del> обновляются до профиля Publons с сохранением всех списков литературы и других имеющихся данных. При наличии противоречивой информации, размещенной в Вашей учетной записи ResearcherID и Вашем профиле Publons (например, отличаются указанные области исследований), приоритет отдается информации профиля Publons. Если ваш профиль ResearcherID был закрытым (с пометкой «private»), он не добавлен в Publons. Необходимо сделать профиль ResearcherID общедоступным, нажав на «Управление профилем» («Manage profile») и установив флажок на «Public (Master)».